# **Table of Contents**

| 1.  | Safet                                 | y Guidelines:                        | - 1 |  |
|-----|---------------------------------------|--------------------------------------|-----|--|
| 2.  | Befo                                  | re Use:                              | 2   |  |
|     | 2.1                                   | Open the Package                     |     |  |
|     | 2.2                                   | Installation                         |     |  |
| 3.  | Safety                                |                                      |     |  |
| 4.  | Product Features                      |                                      |     |  |
| 5.  | Stan                                  | dard Components                      | 10  |  |
| 6.  | Nam                                   | Names and Functions of Parts: 1      |     |  |
|     | 6.1                                   | Side View                            |     |  |
|     | 6.2                                   | Front View                           |     |  |
|     | 6.3                                   | Rear View                            |     |  |
|     | 6.4                                   | Remote Controller                    |     |  |
| 7.  | Conr                                  | nection to External Equipment        | 19  |  |
|     | 7.1                                   | PC Module                            |     |  |
|     | 7.2                                   | PC Module + Video Module             |     |  |
|     | 7.3                                   | PC Module + Enhanced PC Module       |     |  |
|     | 7.4                                   | Connection to External Laud Speakers |     |  |
| 8.  | Basi                                  | c Operation                          | 23  |  |
|     | 8.1                                   | Power ON/OFF                         |     |  |
|     | 8.2                                   | Selection of Input Mode              |     |  |
|     | 8.3                                   | OSD Option Adjustment                |     |  |
|     | 8.4                                   | Sound Adjustment                     |     |  |
|     | 8.5                                   | Zooming of the Screen                |     |  |
|     | 8.6                                   | Other Functions                      |     |  |
|     | 8.7                                   | OSD Functions                        |     |  |
| 9.  | Opti                                  | onal Accessories                     | 32  |  |
| 10. | Spec                                  | ifications                           | 33  |  |
| 11. | Facto                                 | bry Settings                         | 34  |  |
| 12. | Cleaning and Simple Troubleshooting 3 |                                      |     |  |

1. Safety Guidelines:

Caution: Use a power cable is properly grounded. Always use the AC cords listed below for each area:

| USA     | UL                             |
|---------|--------------------------------|
| Canada  | CSA                            |
| Germany | VDE                            |
| Britain | BASEC/BS                       |
| Japan   | Electric Appliance Control Act |

# **FCC Information**

This equipment has been tested and found to comply with the limits for a Class B digital device, pursuant to part 15 of the FCC Rules. These limits are designed to provide reasonable protection against harmful interference in a residential installation. This equipment generates, uses, and can radiate radio frequency energy, and if not installed and used in accordance with the instructions, may cause harmful interference to radio communications. However, there is no guarantee that interference will not occur in a particular installation. If this equipment does cause unacceptable interference to radio or television reception, which can be determined by turning the equipment off and on, the user is encouraged to try to correct the interference by one or more of the following measures:

- Reorient or relocate the receiving antenna.
- Increase the separation between the equipment and receiver.
- Connect the equipment into an outlet on a circuit different from that to which the receiver is connected.
- Consult the dealer or an experienced radio/TV technician for help

# **FCC Warning**

To assure continued FCC compliance, the user must use the provided grounded power supply cord and the provided shielded video interface cables to connect to this equipment. Also, any unauthorized changes or modifications to this equipment would void the user's authority to operate this device. 2. Before Use:

The product is a 46" WVGA (wide-screen with VGA resolution) Plasma Display with the features of super thinness, high quality, flat display and non-radiation. It has passed the Class-B EMC test and the UL and CSA safety certifications, and is an ideal product for individual users and commercial exhibitioners.

The product is a precise electronic product. Users shall read the following instructions carefully to bring the performance of the product into full play:

- 2.1 Open the Package:
  - The product is packaged in a carton together containing a host and other standard accessories. The optional accessories are packed separately in another carton.
  - The weight of the host is about 34 kg. Since the size of the host is big, it is recommend to move it by two person.
  - The protective glass and the glass substrate are installed on the front of the product. Since both glasses are broken and scraped easily, move then gently. Don't put the glasses with their faces downward without protecting them with pads.
  - When opening the carton, check whether the product is in good condition and all the parts and components are packed without shortage. Whenever possible, use the handles on the back of the product for transport.
  - Whenever possible, use the handles on the back of the Display for transport.
- 2.2 Installation:
  - Read the User's Manual carefully before conducting the installation.
  - The power of the product is about 330W, somewhat higher than ordinary TV sets. Use the jack exclusively designed for the product. When an extended line is required, consult with your service agent to select an extended line with higher power to avoid any risk.
  - The product shall be installed on a flat ground to avoid declining. The distance between the back of the product and the wall shall be maintained for proper ventilation.
  - Don't install the product in kitchens, bathrooms and other places with higher smoke, humidity or dust to so as not to shorten the service life of the electronic components.

3. Safety:

Safety of operators is taken into consideration at the phrase of design and manufacturing, but inappropriate operation may cause electric shock or fire. To prevent the product from being damaged, the following rules shall be observed for the installation, use and maintenance of the product. Read the following safety instructions before starting the operation.

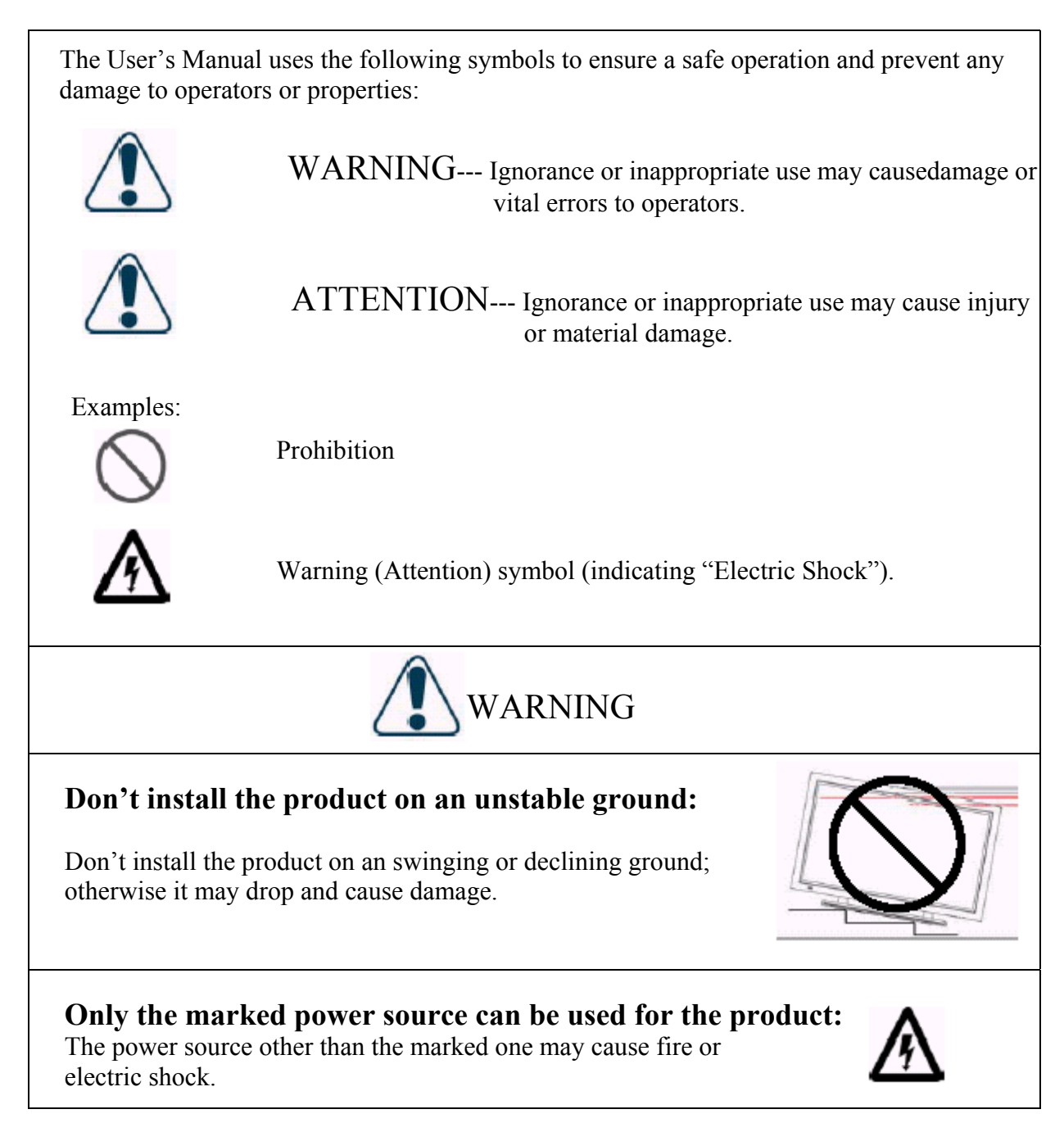

# Don't change or open the back cover:

and cause fire or electric shock.

Changing the product may cause fire or electric shock. Don't remove the back cover of the product to avoid possible electric shock.

Contact the manufacturer when inspection or adjustment is required.

# Don't use the product when any abnormality occurs:

Continuous use of the product in the case of smoking or odor spreading may cause fire or electric shock. Unplug the connector and contact the manufacturer immediately after confirming that the product doesn't smoke any more. Don't try to repair the product by yourself to avoid any risk.

# Keep the product away from moisture:

\* Don't install the product close to water.

objects on the top of the product:

Don't damage the power cable:

- \* When the product is used close to windows or outdoors, keep it away from water.
- \* When water penetrates into the product, stop the operation, unplug the connector and contact with your dealer. Continuous use in this case may cause fire or electric shock.

metal objects on the top of the product. The spoiled water may cause short circuit, fire or electric shock

when it penetrates into the housing of the product.

objects, heat or tensile force may damage the power cable

Don't damage or change the power cable.

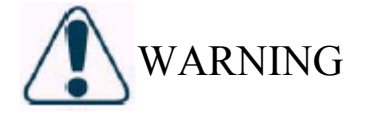

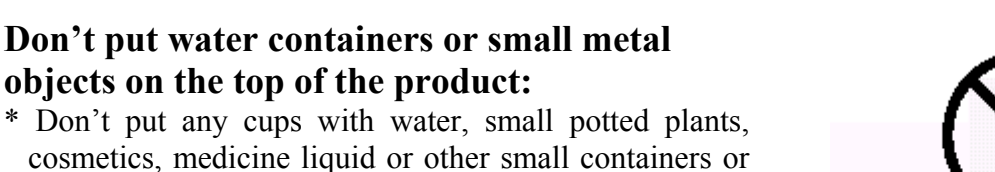

Heavy

4

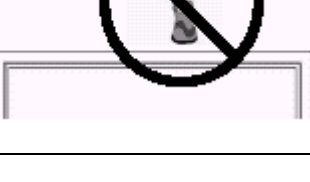

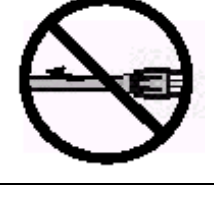

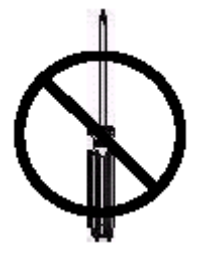

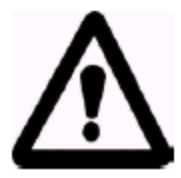

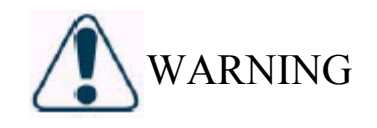

# Don't drop or damage the housing:

In the case the product is dropped and the housing is damaged, the internal components may function abnormally. Unplug the connector immediately and contact the manufacturer for repair. Continuous use of the product may cause fire or electric shock.

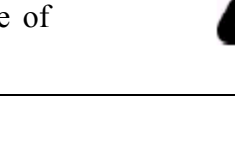

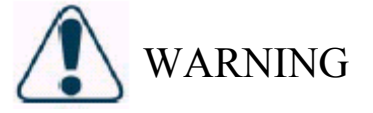

# Don't touch the power jack during lightning:

Don't touch the power jack during lightning to avoid electric shock.

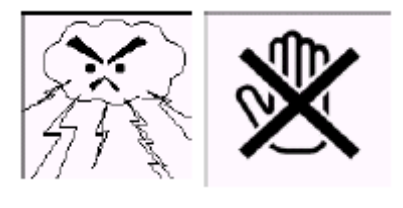

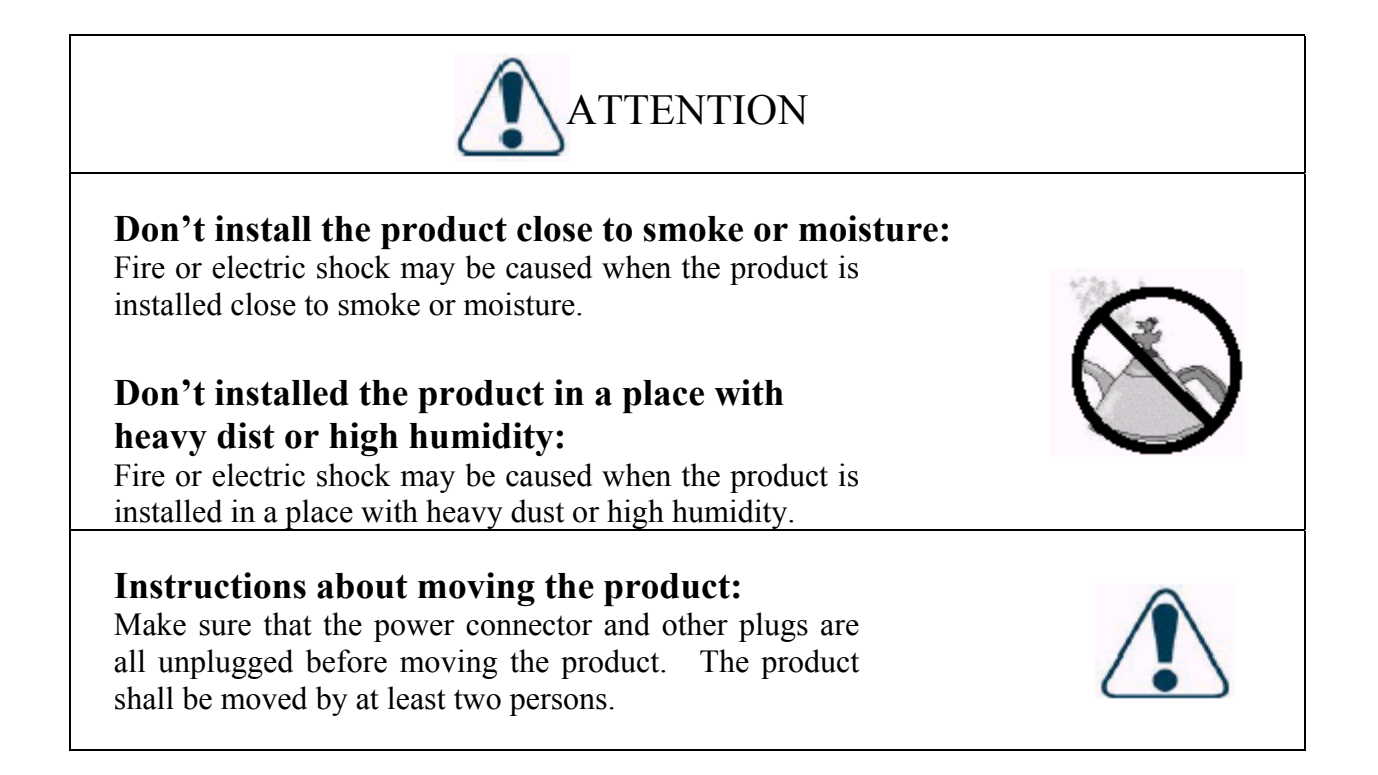

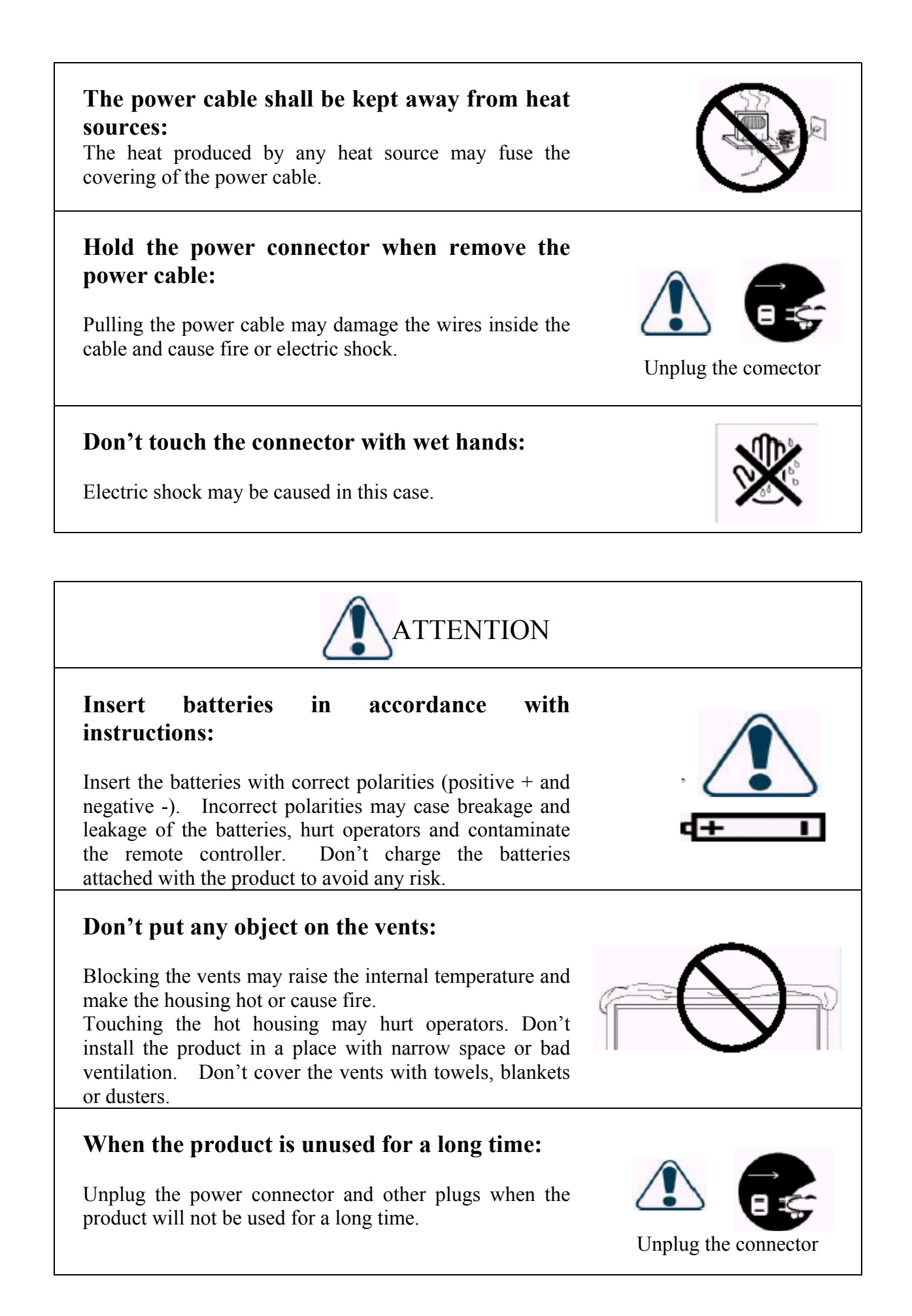

- 3.1 Read all safety instructions and the User's Manual before using the product.
- 3.2 The safety instructions and User's Manual shall be maintained in good condition for future use.
- 3.3 Special attention shall be paid to the warnings on the User's Manual.
- 3.4 The User's Manual shall be observed when using the product.
- 3.5 Unplug the power connector before cleaning the product. A wet cloth is sufficient for the cleaning of the product and don't use liquid or spraying cleaner for cleaning purpose.
- 3.6 Use the accessories recommended by the manufacturer to avoid any risk.
- 3.7 Keep the product away from any water source. When moving the product from lower temperature to high temperature environments, drops of water may condense on the housing. Don't turn on the Display immediate so as not to cause fire, electric shock or other risks.
- 3.8 Don't install the product on unstable wagons, racks or tables to avoid falling, hurt or material damage. The installation of the product shall be conducted in accordance with the instructions of the manufacturer and by using the support recommended by the manufacturer.
- 3.9 When installing the product on a wagon, emergency stop or forceful push of the wagon is prohibited. It is also not allowed to drive the wagon through an uneven ground to avoid falling, hurt or material damage.
- 3.10 The openings on the back of the product provide a ventilation function and can ensure the reliability of the operation from being affected by overheat. The vents shall not be blocked or closed, especially when the product is installed on your bed, sofa, blanket or other similar surfaces. Expect for a good ventilation condition is available, don't installed the product in a embedded rack or bookcase. The installation shall be conducted in accordance with the instructions of the manufacturer.

To ensure a good ventilation, a distance of more than 10cm shall be maintained between the Display and any other furniture.

- 3.11 Energize the product with the voltage specified on the power supply label. Contact your dealer or local power station when you don't know the voltage of your power source.
- 3.12 The three-wire power connector attached to the product shall only plug into the jack with a grounding terminal. When you encounter any difficult in the plugging of the power connector, contact water and electricity technicians for assistance and don't damage the ground terminal of the power connector.
- 3.13 The power cable shall be fixed along its patch. Don't lead the power cable through the passageway or have it pressed by other objects. Special attention shall be paid to the wiring at the door and of the power connector and other plugs and jacks.
- 3.14 when it lightens or the product will not be used for a long time, remove the power cable and all other cables from the jacks to avoid any damage caused by the lightning or the surge of the power source.
- 3.15 Don't overload the power jack. Using extended lines or the jacks of other appliances may cause fire of electric shock.
- 3.16 Don't put any object from the vents; otherwise, high voltage may be induced and causes short circuit, fire or electric shock. No water is allowed to be sprayed to the product.
- 3.17 Opening or removing the back cover may expose you in high voltage or other risks. When repair is required, contact qualified require service staffs and don't repair the Display by yourself.
- 3.18 Unplug the power connector and contact with qualified service staffs when the following incidents occur:
  - The power supply or connector fails.
  - Liquid sprays or any object drops in the Display.

- The Display exposes in the rain.
- When the Display cannot operate in normal conditions, adjust it in accordance with the User's Manual. It may take more time to remove the damage cause by inappropriate adjustment.
- The Display drops or damages under any circumstances.
- The performance of the Display changes substantially.
- 3.19 When it is required to replace parts, make sure that the service staffs sues the parts specified by the manufacturer or with the features same as the replaced parts. Unqualified substitutes may cause fire, electric shock or other risks.
- 3.20 When the repair is completed, the service staffs shall conduct a safety inspection to ensure normal operation of the product.
- 3.21 A distance of at least 1 meter shall be maintenance between the product and any heat source, such as radiator, heater, electrical oven, amplifier and other heat producing devices.
- 3.22 Turn off the power of the product to avoid electric shock before connecting it to other devices, such as VCR or PC.
- 3.24 The rated voltage is AC 100V~120V/220V~240V. The power source used shall have such voltage. It is recommended to use the power cable specified by you dealer for the sake of safety and EMC.
- 3.25 The power cable must be replaced when using different voltage from that specified in the User's Manual. For more information, contact your dealer.

4. Product Features:

The machine uses a Plasma Display Panel with a thickness of 9.8cm. It provides quality image displays and is an ideal choice for multimedia applications.

- 4.1 Available for multiple input signals:
  - The standard module provides RGB (D-SUB15 PIN) and digital DVI input connectors, and a RS-232 communication connector (D-SUB 9 PIN MALE).
  - The image module provides Video (RCA), S-video (DIN 4P) and chromatic aberration (Component) (RCA) input connectors, and a Video (BNC) output connector. It supports the quality image input of DVD and HDTV (480P/720P/1080i), as well as the images of TV systems such as NTSC, PAL and SECAM. The image module also provides two sets of stereo input connectors (RCA).
  - The enhanced PC module provides two sets of RGB (one set each for D-SUB15 PIN and RGBHV 5 BNC) input connectors and one set of RGB (D-SUB15 PIN) output connectors. A set of PC sound input connectors is also provided.
  - The machine supports PC image quality up to XGA (1024X768) with a vertical frequency of 85Hz.
- 4.2 Power Management Function: The machine provides an automatic power conservation function.
- 4.3 Fan-free Design: The power of the machine is effectively lowered and does not require a fan for ventilation, eliminating any bothersome noise that may be generated by fans.
- 4.4 Others:
  - PIP Function: The user may watch video while working with his or her PC.
  - The machine has a set of built-in 2.5W loudspeakers, and can connect to external 13W+13W loudspeakers.
  - The Machine provides high, medium and low color temperature options. The user may customize their favorite color temperature.
  - The user may work with the image module or enhanced PC module to expand the applications of the machine to meet any special demands.

Standard Accessories: 5.

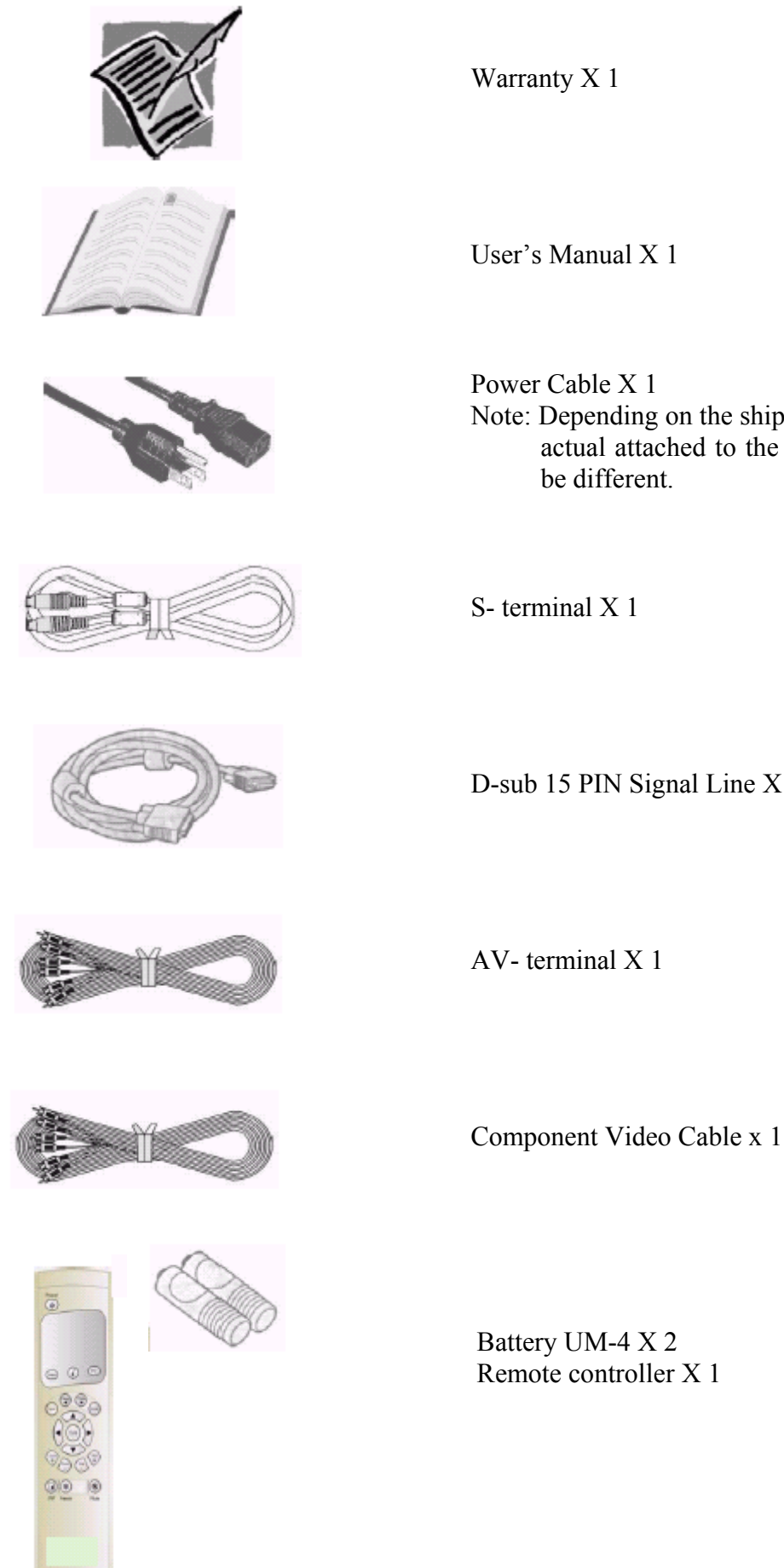

Warranty X 1

User's Manual X 1

Power Cable X 1 Note: Depending on the shipping areas, the actual attached to the product might be different.

S- terminal X 1

D-sub 15 PIN Signal Line X 1

Battery UM-4 X 2 Remote controller X 1

- 6. Names and Functions of Parts:
  - 6.1 Side View:

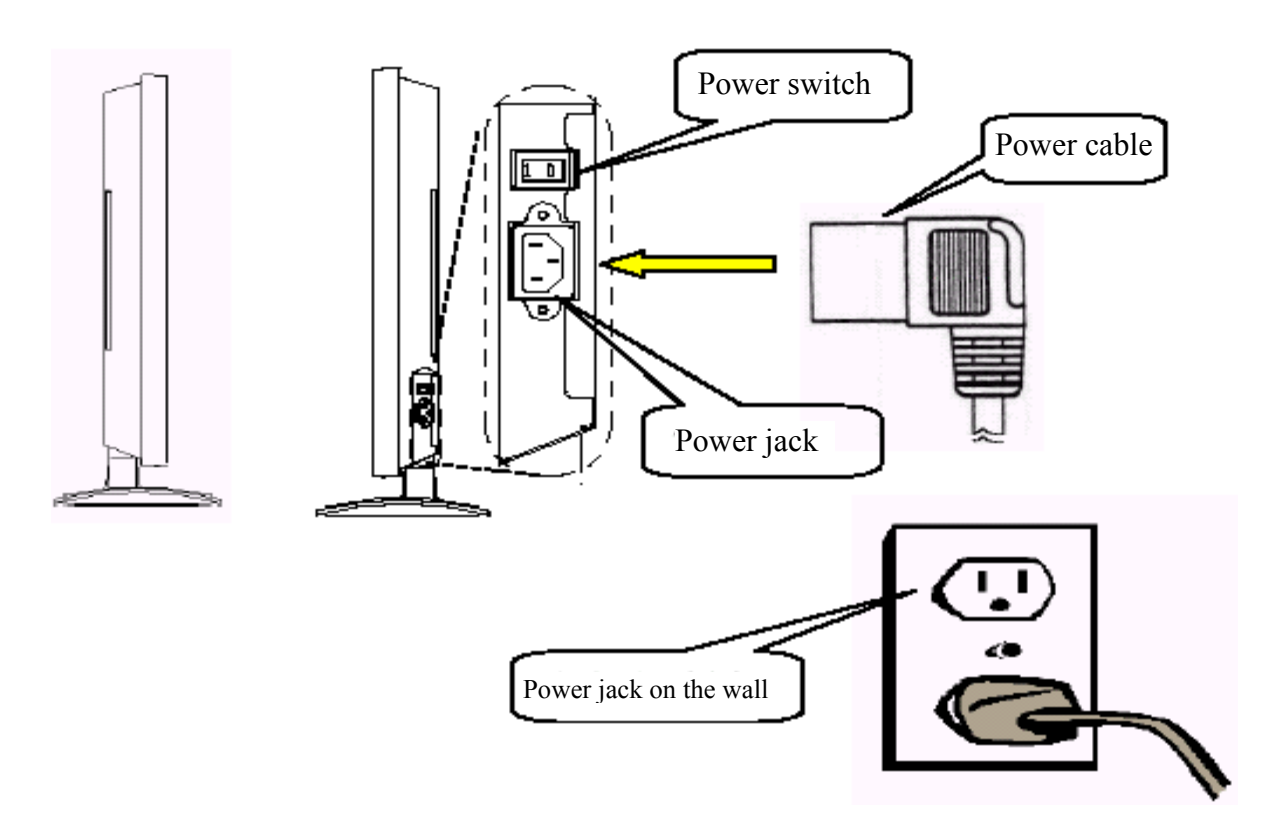

- Plug the power cable attached to the product into the power jack on the right side of the product. Plug the other end of the power cable into the power jack on the wall.
- Press the power switch (1: Down, 2: Up). The power indicator in the front of the Display product lights red, indicating that the products is in a standby state.

### 6.2 Front View:

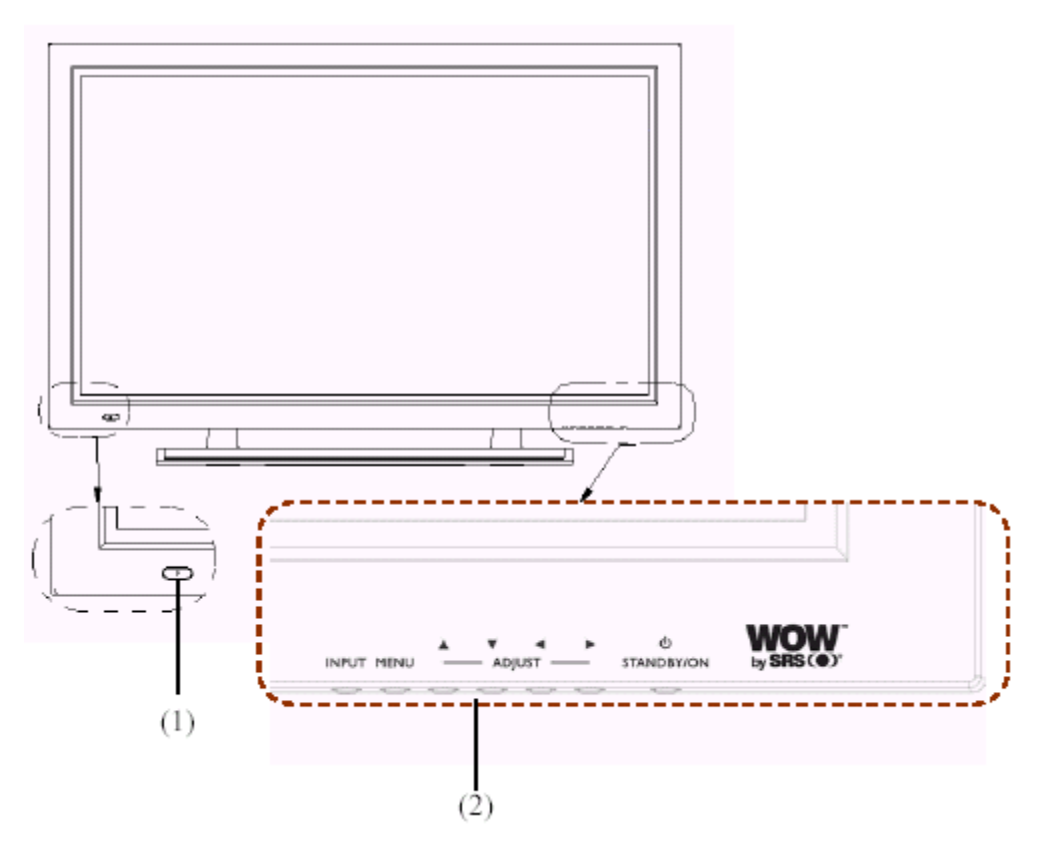

(1) Remote control window: The window has a power indicator and is used to receive remote control signals.

|   | The indicator shows whether the power | r of the Display is turned on. |
|---|---------------------------------------|--------------------------------|
|   | Indicator ON (red)                    | Standby state.                 |
|   | Indicator ON (green)                  | Power ON state.                |
|   | Indicator flashing (red/green)        | alternately: Power Save state  |
| 、 |                                       | 1 1 1 0 11                     |

(2) Button: The functions of the buttons are described as follows:

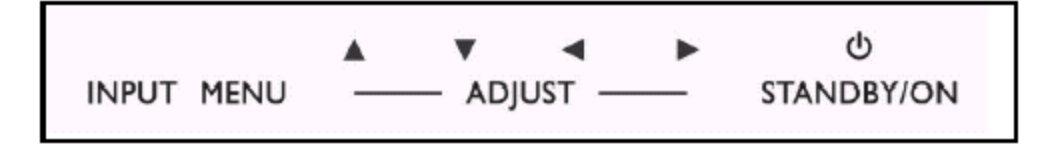

- INPUT : Select appropriate signal source directly. (Depending on the module, the available signal source options may be different)
  - A. PC Module: RGB  $1 \rightarrow$  RGB 2 (circular display).
  - B. PC Module + Video Module: RGB  $1 \rightarrow$  RGB  $2 \rightarrow$  AV1 $\rightarrow$ S-Video $\rightarrow$ Y Cb/Pb Cr/Pr (circular display).
  - C. PC Module + Enhanced PC Module: RGB  $1 \rightarrow$  RGB  $2 \rightarrow$  RGB  $3 \rightarrow$  RGB 4 (circular display).
  - Note: When pressing this button to display "OSD Menu", the signal sources can be selected by using the  $\blacktriangle/\lor$  buttons.
- MENU: Enter "OSD Menu" and select "OSD Menu" page, which shows in the following sequence: Display→Image (for PC input) or AV system (for Video input)→Audio→Language and Screen Saver→Misc.→Status (circular display).

- $\blacktriangle/\forall$ : A. They are used as up/down buttons in the "OSD Menu" screen.
  - B. They are used for quick adjustment when "OSD Menu" is not shown on the screen. The screen shows in the following sequence:
    Brightness→Contract→Volume→Height→Bass→Left/Right Volume (circular display). The adjustment is made in conjunction with the ".
- Image: A. They are used as left/right buttons in the "OSD Menu" screen. The "▶" button has the function of Enter.
  - B. They are used for the adjustment of volume with "OSD Menu" is not shown on the screen. Press "◄" can reduce the volume, while press "▶" can increase the volume..
- STANDBY/ON: It is used to activate the Display or bring it in the standby state.

( Is the trademark of SRS Labs, Inc. The license to use WOW technology for the product is acquired from SRS Labs, Inc. when compiling this document.

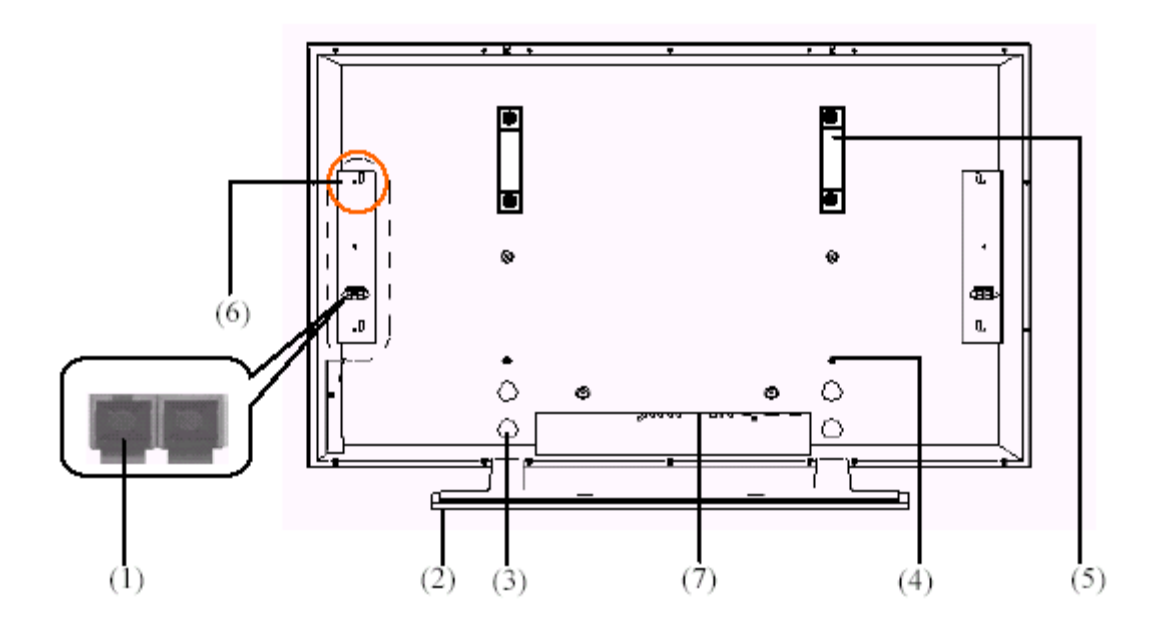

- (1) Speaker Connection Terminals: Each one set of speaker connection terminals on the left and right sides is used to connect to the speaker with more than 10W and 8 .
- (2) Fixed Seat.
- (3) Four tapped holes for the fixed seat: Use the standard screws to fix the seat.
- (4) Four tapped holes for the wall hanger (optional): Use the standard screws to fix the wall hanger.
- (5) Transport handles: Use the handles to facilitate the transport. When wall hanger is used, the handles shall be removed before install the Display onto the wall hanger.
- (6) Four tapped holes for the laud speakers: Use the standard hangers and screws to fix the optional standard laud speakers.
- (7) Signal input terminals: They are used to connect to input devices. Depending on the selected modules, there are three combinations available for selection:
  - Simple PC Module

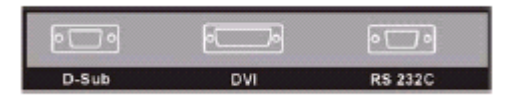

- A. D-SUB: Connects to the D-SUB 15 PIN analog output connector of the PC display card. The Display is used as a PC monitor.
- B. DVI: Connects to the DVI-I digital output connector of the PC display card. The display is used as a PC monitor.
- C. RS-232: Is a D-SUB 9 PIN male terminal used as a port for serial communication.

### • PC Module + Video Module

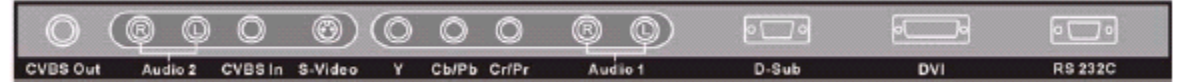

- A. CVBS OUT: Is a composite video output terminal (BNC connector) connecting to other displays.
- B. Audio 2: Is an audio input terminal connecting to the audio output terminal of the video output device. This terminal is shared by CVBS In and S-Video.
- C. CVBS In: Is a composite video input terminal (RCA connector) connecting to the video output terminal of the video output devices.
- D. S-Video: Iis a Y/C S-Video input terminal (DIN 4 PIN) connecting to the S-output terminal of the video output device.
- E. Y/CbPb/CrPr: Is a component video input terminal (RCA connector) connecting to the component input terminal of the video output device.
- F. Audio 1: Is a audio input terminal connecting to the audio output terminal of the video output device. This terminal is the audio input end of the component video signals.

• PC Module + Enhanced PC Module

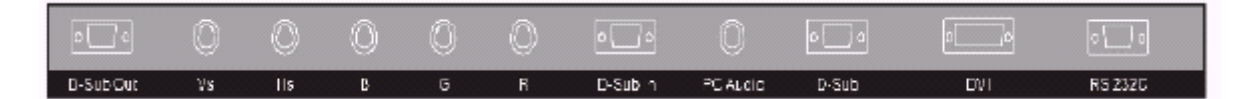

- A. D-SUB OUT: Is a D-SUB 15 PIN analog video input connector connecting to other displays and used as a second output device. (Refer to 6.3.)
- B. R/G/B/Hs/Vs: Is a five-wire analog output connector (BNC connector) connecting to the horizontally and vertically synchronous red/green/blue output terminals of the PC display card.
- C. D-SUB In: Connects to the D-SUB 15 PIN analog output connector of the PC display card. The Display is used as a PC monitor.
- D. PC Audio: Connects to the audio output connector of the PC sound card. The Display can output PC sound.

### 6.4 Remote controller:

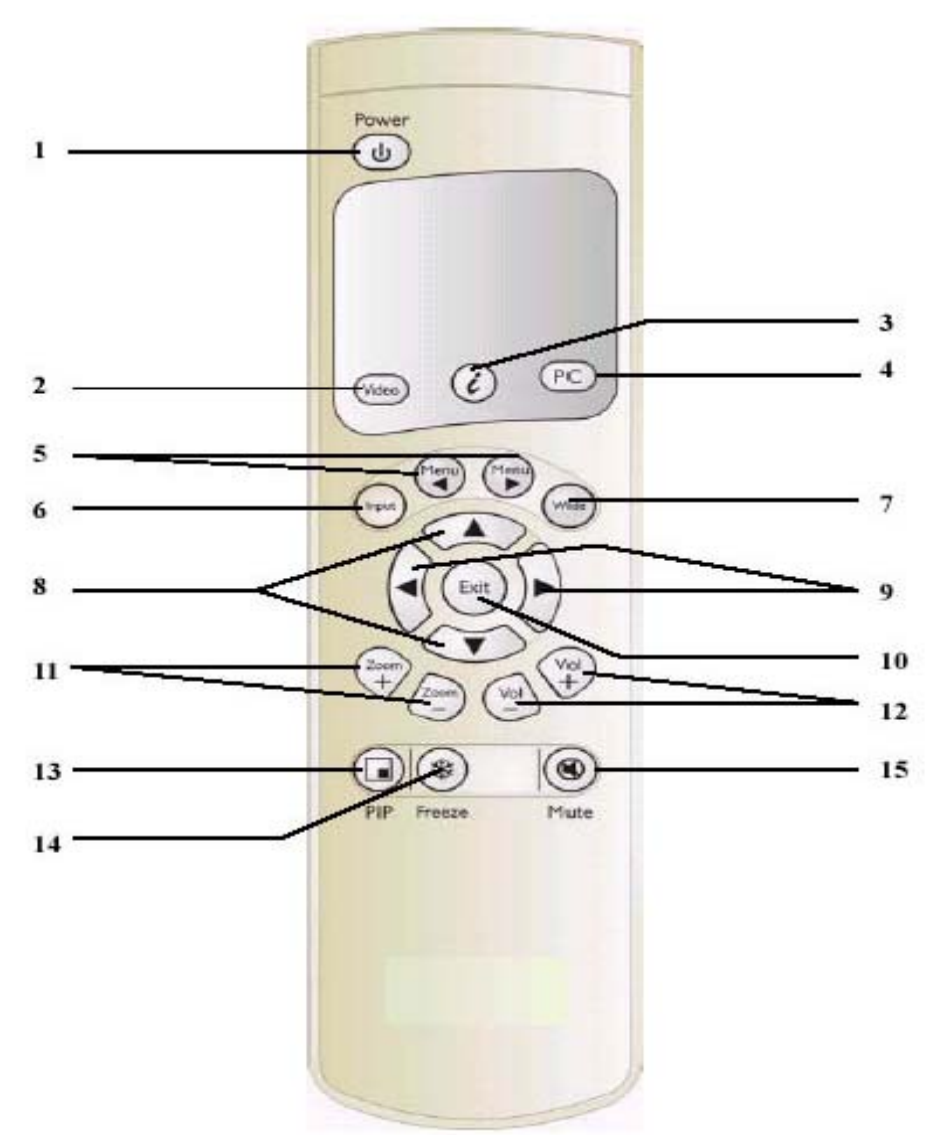

### 6.4.1 Functions of keys:

- 1. Power: Press this key in the standby state to turn on the Display. Press this key when turning on the Display to return to the standby state.
- 2. Video: Press this key to switch the video signal sources. The signal sources switch in the following sequence: AV1, S-Video, Y Cb/Pb Cr/Pr).
- 3. 4 (AUTO): A. The Display adjust the phase, vertical/horizontal position and color temperature automatically when pressing this key in PC mode.
  - B. The Display select appropriate video format automatically when pressing this key in Video mode.
- 4. PC: Press this key to switch PC signal sources. The signal sources switch in the following sequence: RGB 1 (PC Module D-SUB Terminal), RGB 2 (PC Module DVI Terminal), RGB 3 (Enhanced PC Module D-SUB Terminal, RGB 4 (Enhanced PC Module RGB BNC Terminal).

- 5. Menu ◄/Menu►: Switch OSD pages in the following sequence (circular display):

Display—Image or AV System— Audio-- Language and Screen Saver---Misc.--- Status

. . . . . .

- 6. Input: Press this key to select the signal sources directly. (Depending on the module, the available signal source options may be different.)
  - A. PC Module: RGB  $1 \rightarrow$  RGB 2 (circular display).
  - B. PC Module + Video Module: RGB  $1 \rightarrow$  RGB  $2 \rightarrow$  AV1 $\rightarrow$ S-Video $\rightarrow$ Y Cb/Pb Cr/Pr (circular display).
  - C. PC Module + Enhanced PC Module: RGB  $1 \rightarrow$  RGB  $2 \rightarrow$  RGB  $3 \rightarrow$  RGB 4 (circular display).

Note: When pressing this button to display "OSD Menu", the signal sources can be selected by using the  $\blacktriangle/\lor$  buttons.

- 7. Wide: Press this key to switch to wide screen. The original size of the screen can be restored by pressing this key again.
- 8.  $\blacktriangle$   $\forall$ : Use these keys to adjust "OSD Menu" up and down.
- 9.  $\blacktriangleleft$  >: Use these keys to adjust "OSD Menu" left and right.
- 10. Exit: Press this key to exit "OSD Menu".
- 11. Zoom + / Zoom : Use these keys to zooming the screen.
- 12. Vol + / Vol : Use these keys to adjust the volume.
- 13. PIP: Use this key to adjust the size of the sub-picture in the following sequence:

Sub-picture open (small) $\rightarrow$ Screen (middle) $\rightarrow$ Screen (large) $\rightarrow$ Sub-picture closed (circular display).

- 14. Freeze: Press this key to suspend the current screen. When playback system keeps playing when the screen is frozen. You may press this key again to continue playing.
- 15. Mute: Press this key to mute the laud speakers. Press it again to restore the audio output.
- 6.4.2 Insertion of Batteries:

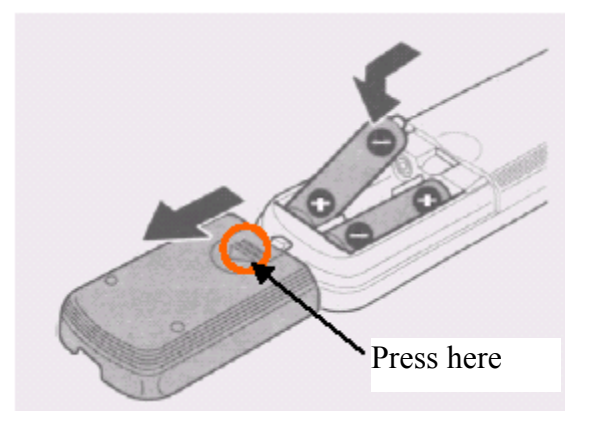

1. As shown in the above figure, press the position pointed out by the arrow and push the cover out of it location.

- 2. Insert two No. 4 batteries in the remote controller as shown in the above figure.
- 3. Re-assemble the cover in a reversed procedure and confirm the fastener of the cover has fixed in the right position.
- 6.4.3 Scope of Remote Control:

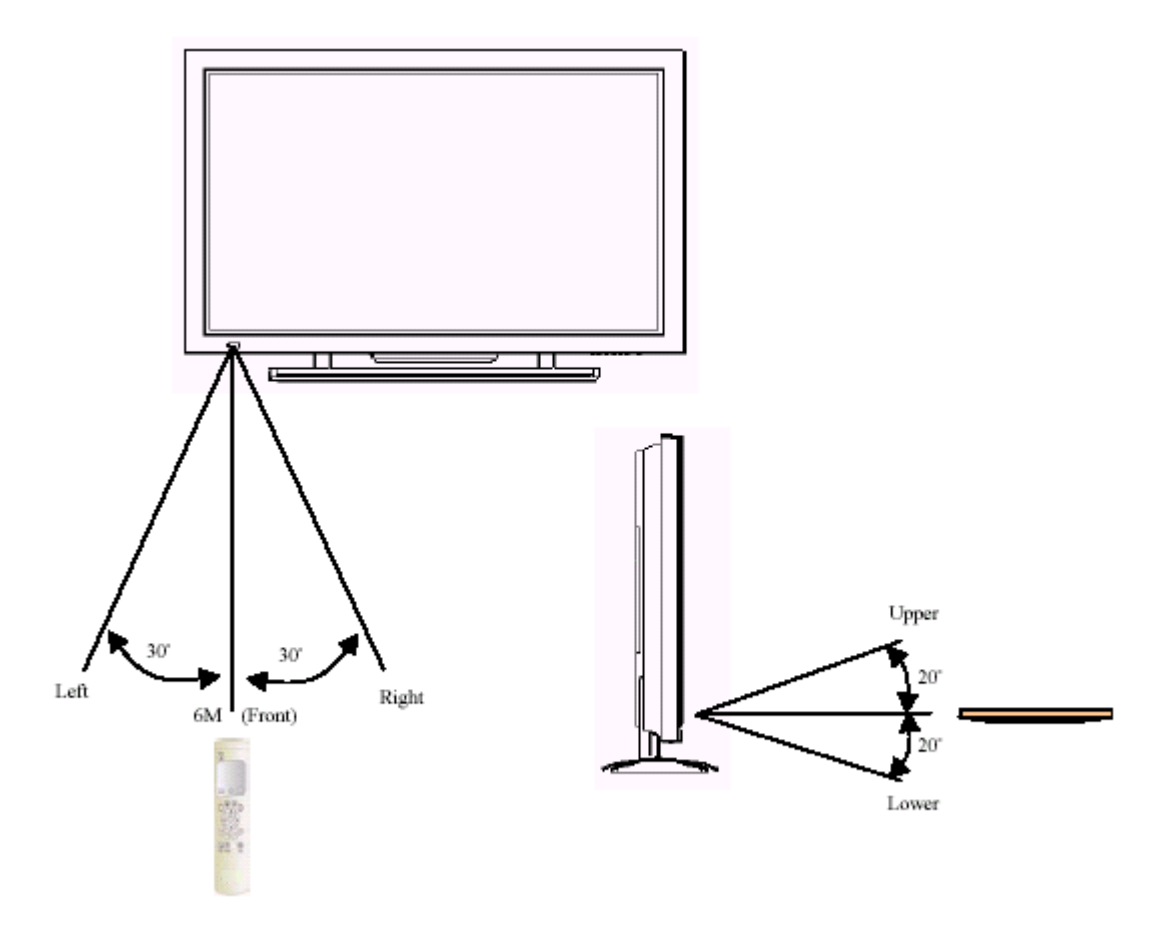

- Point to the remote controller to the remote control window (i.e. the window showing the power indication) of the Display to receive the signals transmitted from the remote controller.
- No obstacles shall be placed between the remote controller and the remote control window.
- The effective receiving scope of the signals is 6 meters to the front of the remote control window, each 30° to the left and right sides and each 20° to the top and bottom of the Display.
- 6.4.4 Use of Remote Controller:
  - 1. To ensure a normal operation, the remote controller shall not be stricken or fall on the ground. It shall also be kept dry and away from heat sources.
  - 2. Don't wipe the remote controller with wet cloth moistened with volatile solvent, such as benzene or thinner.
  - 3. When the response of the Display becomes abnormal, check whether the energy of the batteries is too weak.

7. Connection to External Equipment:

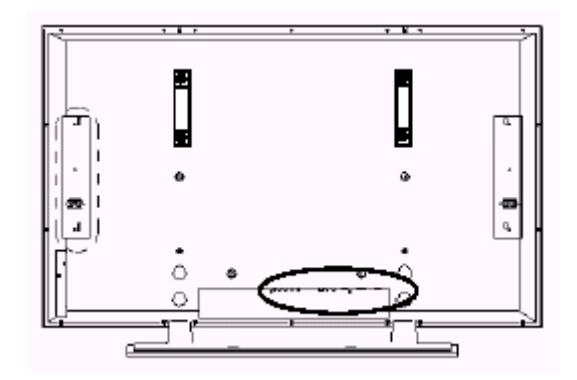

7.1 PC Module:

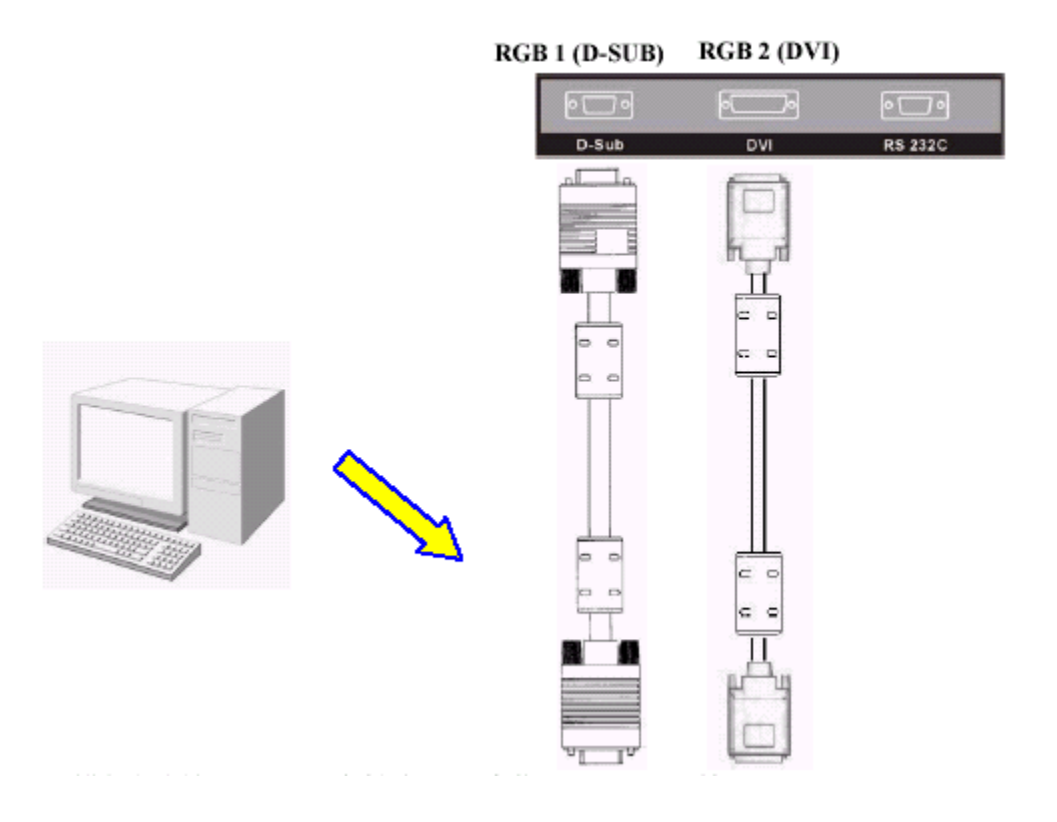

- PC module is used as a PC monitor for the PC display card.
   D-SUB (15 PIN) connects to analog RGB output interface (Input option RGB 1).
   DVI connects to digital RGB output interface (Input option RGB 2).
- Note: 1. The DVI connector of the Display is DVI-I, which does not provide analog signals.
  - 2. The RS-232 connector of the Display provides a transmission interface for professional technicians to update firmware, without providing additional communication functions.

# 7.2 PC Module + Video Module:

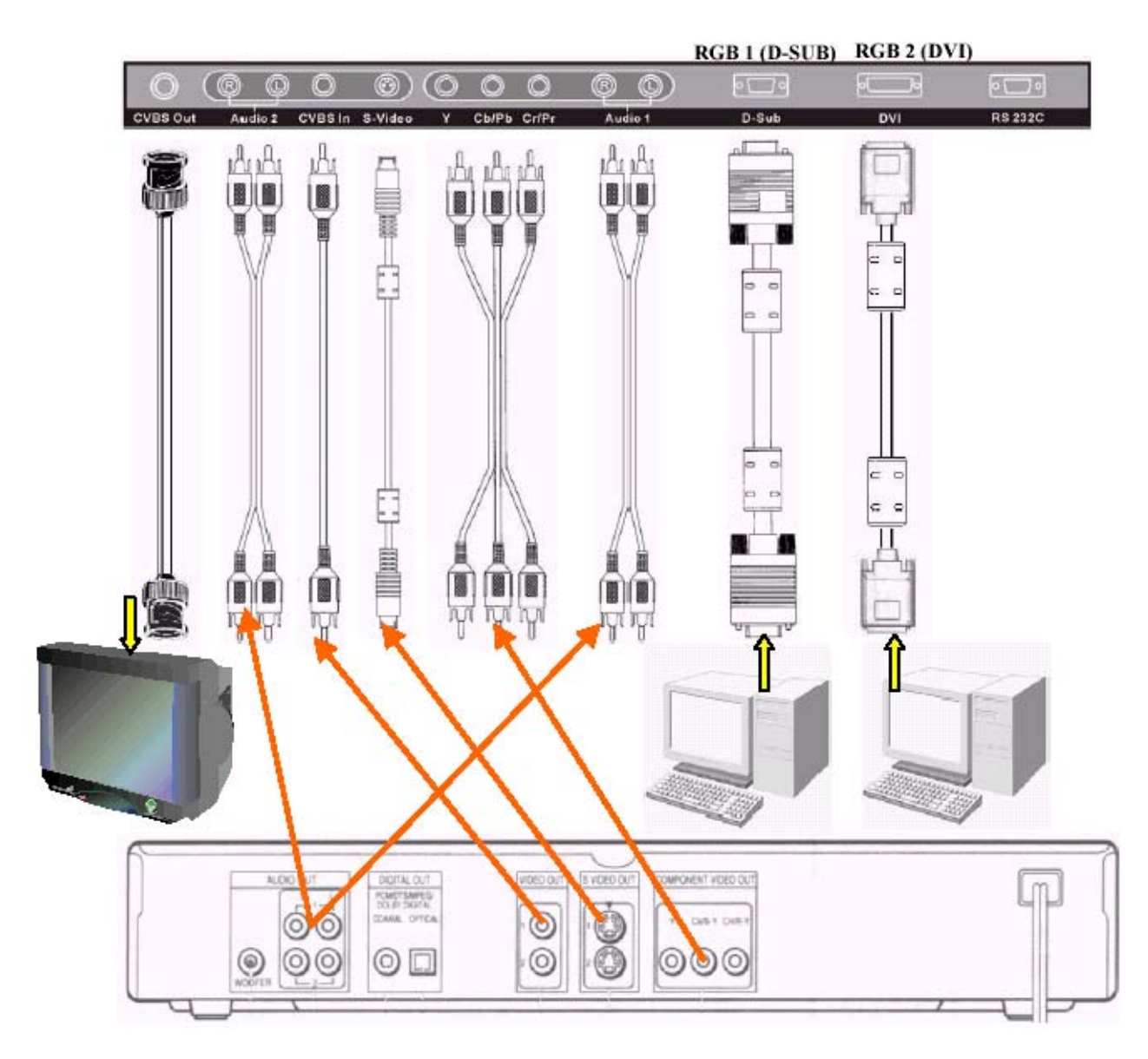

- The functions of D-SUB, DVI and RS-232 terminals are same as the PC module.
- The component terminal (Y/PbCb/PrCr) connects to the component output of a video output device (such as DVD or HDTV TUNER). The sound is input via Audio 1 (INPUT Option Y Cb/Pb Cr/Pr).
- S-Video terminal connects to the Y/C S-Video output of a video output device (such as S-VHS or DVD). The sound is input via Audio 2 (INPUT Option S-Video).
- CVBS In terminal connects to the CVBS(Video) output of a video output device (such as VHS, VCD, S-VHS or DVD). The sound is input via Audio 2 (INPUT Option AV1).
- The S-Video and CVBS In of the Display share the Audio 2 input.
- The CVBS Out terminal connects to another TV or display and transmits the signals input via CVB In to the display. The Display uses BNC terminal to ensure the quality of the output signal.
- The display to be connected might need an adapter for the transmission.

# 7.3 PC Module + Enhanced PC Module

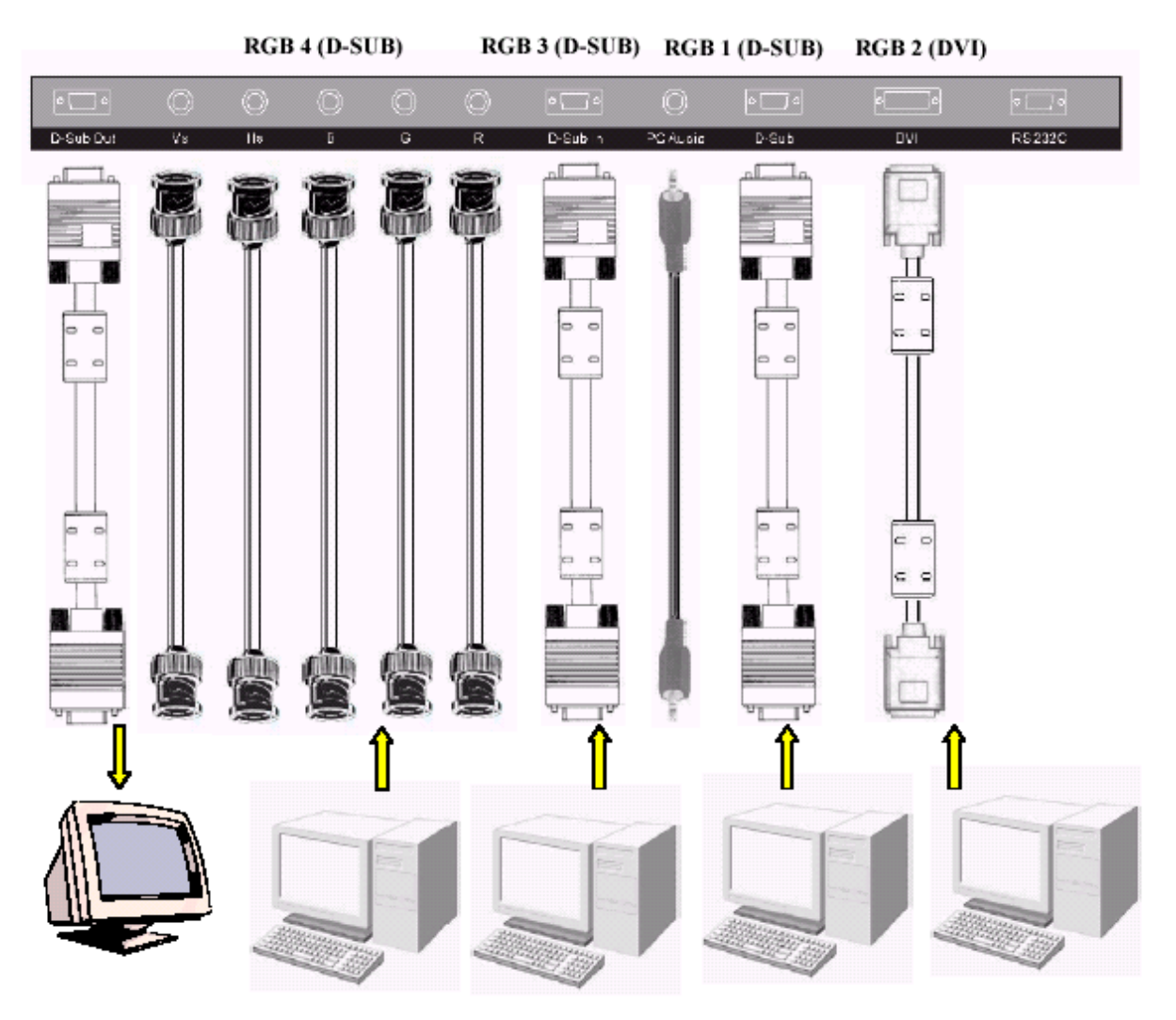

- The functions of D-SUB, DVI and RS-232 terminals are same as the PC module.
- The Display provides 4 sets of RGB inputs (3 analog and 1 digital) and 1 set of RGB outputs.
- 3 sets of analog inputs, including 2 sets of D-SUB terminals (INPUT Option RGB 1 and RGB 3) and 1 set of 5-axial BNC terminals (INPUT Option RGB 4).
- PC-Audio can be used in conjunction with any one set of RGB inputs.
- D-SUB OUT provides only adapter output for RGB 3 and RGB 4 input signals.

7.4 Connection to External Laud Speakers:

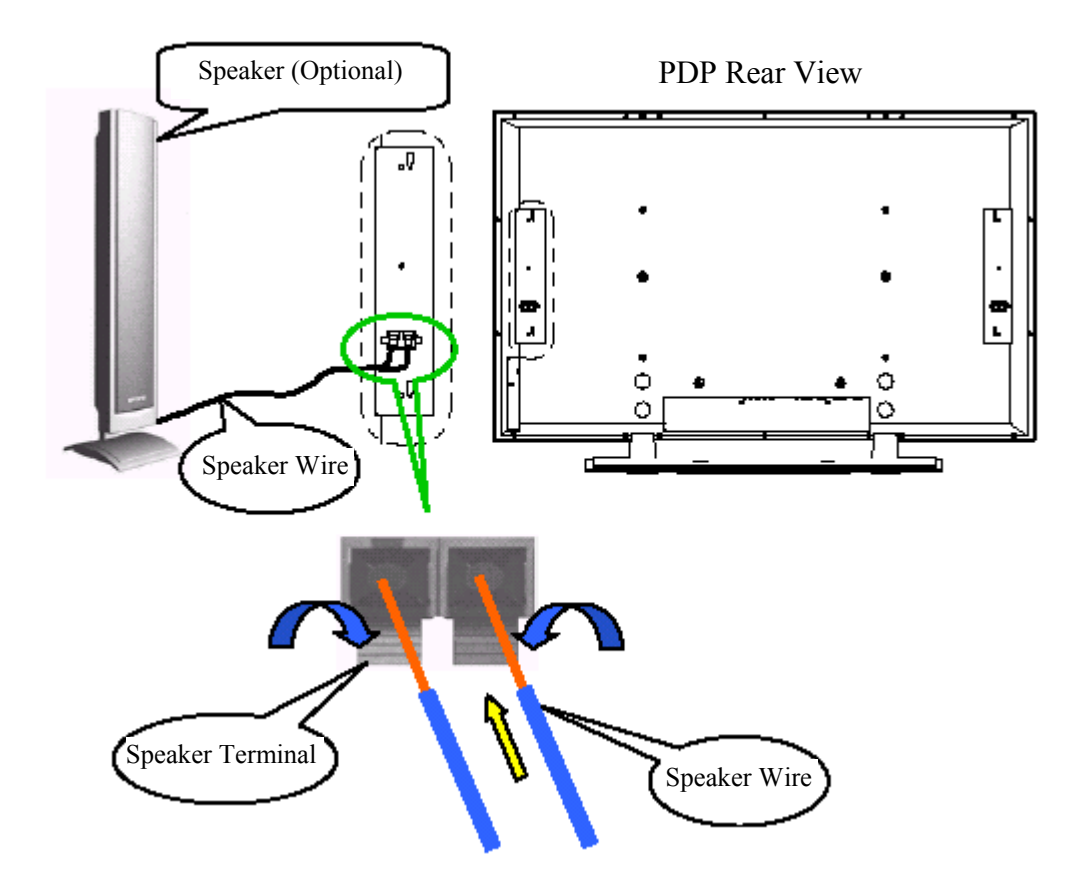

- Press the terminal of one speaker down to its end position, extend the wire of the speaker (remove the insulator at the front side) into the bottom of the terminal, and restore the terminal to its original position.
- Pull the wire gently to make sure that the wire is fastened firmly.

Note 1: The wiring of the left and right speakers is the same.

Note 2: When connecting to external speakers, set the speaker to External mode in the "Audio" page of the "OSD Menu". (Refer to 7.7.2.)

# 8. Basic Operation:

8.1 Power ON/OFF: The operation is in Standby mode:

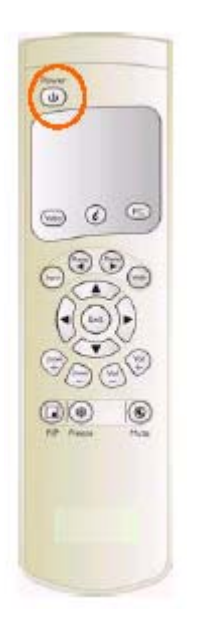

- Press the "POWER' key to turn on the Display. The power indicator changes from red to green.
- Press the "**POWER**" key in the Start state to turn off the Display. The power indicator changes from green to red.

(Note: The power indication flashes for a few seconds before switching the color.)

8.2 Selection of Input Mode:

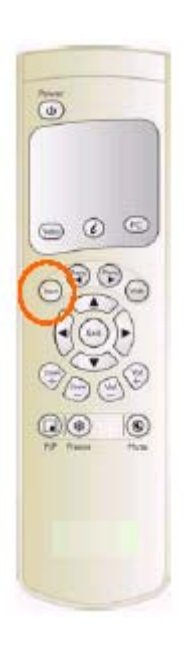

- Press the "INPUT" key. The "OSD Menu" of input signal sources appears. Use the "▲/▼" keys to select the signal source you want and press "▶" to confirm the selection.
- Your may also press the "INPUT" key repeatedly to select the signal source you want. The signal sources are displayed in the following sequence (depending on the module, the sequence might be different):

Where:

1. PC Module:

RGB 1→RGB 2 ◀

2. PC Module + Video Module:

RGB 1→RGB 2→AV1→S-Video→Y Cb/Pb Cr/Pr ←

- 3. PC Module + Enhanced PC Module: → RGB 1→ RGB 2→ RGB 3 → RGB 4 ←
  - RGB 1: Analog D-SUB input on PC module.
  - RGB 2: Digital DVI-D input on PC module.
  - RGB 3: Analog D-SUB input on enhanced PC module.
  - RGB 4: Digital DVI-D input on enhanced PC module.

8.2.1 Selection of VIDEO Input Mode:

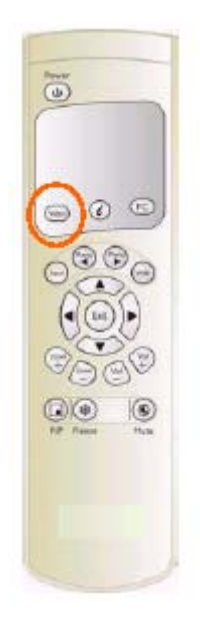

• Press the "Video" key repeatedly to select the signal source for Video module. The signal sources are displayed in the following sequence:

AV1→S-Video→Y Cb/Pb Cr/Pr ←

8.2.2 Selection of PC Input Mode:

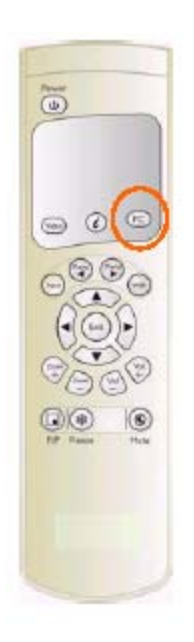

- Press the "**PC**" key repeatedly to select the signal source for PC and enhanced PC modules. The signal sources are displayed in the following sequence: Where:
  - 1. PC Module: ►RGB 1→RGB 2 ←
  - 2. PC Module + Enhanced PC Mode: ightarrowRGB 1 $\rightarrow$ RGB 2 $\rightarrow$  RGB 3 $\rightarrow$ RGB 4

  - RGB 1: Analog D-SUB input on PC module.
  - RGB 2: Digital DVI-D input on PC module.
  - RGB 3: Analog D-SUB input on enhanced PC module.
  - RGB 4: 5-axial BNC input on enhanced PC module.

#### 8.3 OSD Option Adjustment:

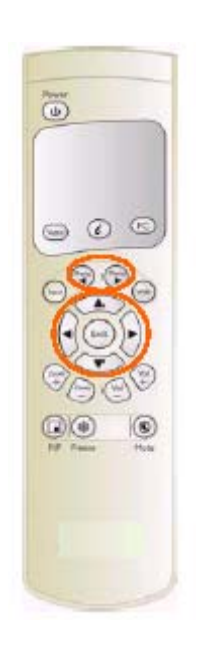

- The keys for OSD option adjustment include: "Menu ◀", "Menu ▶", "▲", "▼", "◀", "▶" and "Exit".
- Press the "Menu ◀", "Menu ▶" to open "OSD Menu" or select the page at the left or right side. The pages are displayed in the following sequence (circular display):

Status

```
Menu \rightarrow Menu \rightarrow 
                                                                                                                                                                                                                                                                                                                                                                                                                                                                                                                                                                                                                                                                                                                                                                                                                                                                                                                                                                                                                                                                                                                                                                                                                                                                                                                                                                                                                                                                                                                                                                                                                                                                                                                                                                                                                                                                                                                                                                                                                           Menu ► → Menu ►
                                                                                                                                                                                                                                                                                                                                                                                                                                                                                                                                                                                                                                                                                                                                                                                                                                                                                                                                                                                                                                                                                                                                                                                                                                                                                                                                                                                                                                                               Language and
Display ... Image or AV system ... Audio ...
                                                                                                                                                                                                                                                                                                                                                                                                                                                                                                                                                                                                                                                                                                                                                                                                                                                                                                                                                                                                                                                                                                                                                                                                                                                                                                                                                                                                                                                                                                                                                                                                                                                                                                                                                                                                                                                                                                                                                                                                                                  ._ Misc .___
                                                                                                                                                                                                                                                                                                                                                                                                                                                                                                                                                                                                                                                                                                                                                                                                                                                                                                                                                                                                                                                                                                                                                                                                                                                                                                                                                                                                                                                                                  Screen Saver
```

Menu ◀← Menu ◀← Menu ◀ ← Menu ◀← Menu ◀

- Use the " $\blacktriangle/\nabla$ " keys to select OSD pages up and down.
- Use the " $\blacktriangleleft$ / $\blacktriangleright$ " keys to select OSD pages left and right. • You can also use these keys to increase and decrease the value. The right " $\blacktriangleright$ " key has the function of Enter.
  - Press the "Exit" key to exit the current OSD page. Note: The OSD Close Time is set from the Misc. page. When not key is pressed within the set time, the system exits the OSD Option Page automatically.

#### Sound Adjustment: 8.4

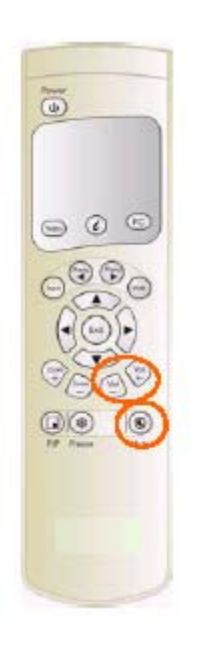

- The keys for audio adjustment include: "Vol +", "Vol -" and "Mute".
- Press and hold the "Vol +" to increase the volume and press and hold the "Vol -" to decrease the volume.
- The Display is in the mute state when you press the "Mute" key, and restore to the original state when you press the same key again.
- Other audio adjustment (such as treble, bass and balance) must be executed from "OSD Menu".

# 8.5 Zooming of the Screen:

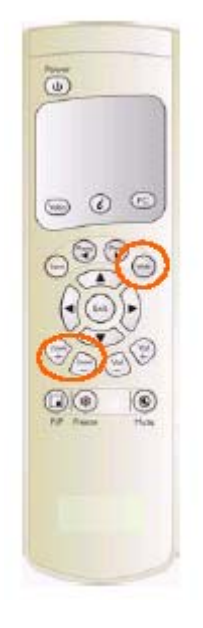

- The Zooming keys include "Wide", "Zoom +" and "Zoom –".
  - By pressing the "Wide" key, you can zoom in the screen to its largest size. You can then restore the screen to the original size by pressing the "Wide" key again.
    - Note: 1. When PC signals are input, you can switch between the full screen size and the original signal strength.
      - 2. When video signals are input, you can switch among six screen sizes, including Full, Fill Aspect Ratio, 4:3 to 16"9, LB to 16:9, LB Subtitles to 16:9 and Anamorphic.
  - By pressing and holding the "Zoom +" key, you can zoom in the screen gradually. By pressing and holding the "Zoom –" key, you can zoom out the screen gradually to its original size.
    - Note: 1. You can only zoom out the screen gradually to its original size by pressing the "**Zoom** –" key. The screen cannot be zoomed out to a smaller size with this function.
      - When the image is zoomed in by using the "Zoom +" key, you can use "▲", "▼", "◀" and "▶" keys to adjust the viewing area.
- 8.6 Other Functions:

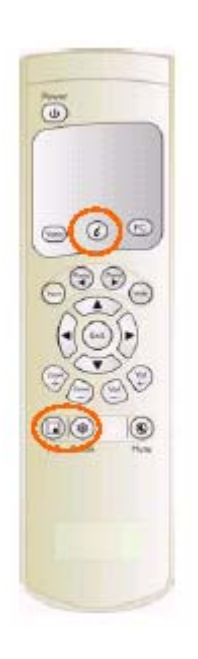

- When the display cannot be showed after the change of the timing in PC Input mode, press the " in (AUTO) key. The machine will automatically adjust the phase, horizontal/vertical position and color temperature to optimize the display.
- When the display cannot be showed after the change of the playback system in Video Input mode, press the " in (AUTO) key. The machine will select the appropriate format for the image system.

Note: For the information about the timing provided by the machine, refer to Chapter 10.

- Press the "Freeze" key to freeze (or suspend) the current screen. You may press the "Freeze" key again to continue the playing.
- Note: You can only freeze the screen by pressing the "Freeze" key. The playback system keeps playing when the screen is frozen.
- You can press the "**PIP**" key to show the picture-in-picture screen. The screen will change as follows when you press the "**PIP**" key consecutively:

 $\rightarrow$  Sub-picture open (small)  $\rightarrow$  Screen (middle)  $\rightarrow$  Screen (large)  $\rightarrow$  Sub-picture closed  $\rightarrow$ 

Note: The picture-in-picture screen can receive video images while the

PC outputs the display to the Main Screen, so the prerequisites for the display of the sub-picture include:

- 1. A video module;
- 2. The Main Screen must be a PC display; and
- 3. The video image source must be connected appropriately.
- The position to display the sub-picture and the video image source must be set from the OSD menu.

# 8.7 OSD Functions:

8.7.1 General Description of OSD Function Pages:

• PC :

| Display    | Image        | Audio   | Language and  | Misc.            | Status      |
|------------|--------------|---------|---------------|------------------|-------------|
|            |              |         | screen saver  |                  |             |
| Brightness | H. Position  | Volume  | Language      | OSD Position     | Resolution  |
| Contrast   | V. Position  | Treble  | Image Reverse | OSD Timeout      | V Frequency |
| Red        | Phase adj.   | Bass    | Image Move    | OSD Rotation     | H Frequency |
| Green      | Sync adj.    | Balance | Move Time     | Color Temp.      | PIP Input   |
| Blue       | Aspect Ratio | Mute    | WOW           | Reset to default | PIP System  |
| Reset      | DPMS         | Speaker | Advanced Mode | PIP Settings     |             |
|            |              |         | Gamma         |                  |             |
|            |              |         | Color Space   |                  |             |
|            |              |         | PC User       |                  |             |

|            | <ul> <li>PIP Settin</li> </ul> | ig: |
|------------|--------------------------------|-----|
| Display    | Misc.                          |     |
| Brightness | PIP Size                       |     |
| Contrast   | PIP Source                     |     |
| Saturation | PIP Position                   |     |
| Hue        |                                |     |
| Sharpness  |                                |     |
| Reset      |                                |     |

|            | • $AV:$      |         |               |                     |              |
|------------|--------------|---------|---------------|---------------------|--------------|
| Display    | AV System    | Audio   | Language and  | Misc.               | Status       |
|            |              |         | screen saver  |                     |              |
| Brightness | Aspect Ratio | Volume  | Language      | OSD Position        | Input Source |
| Contrast   | Video Format | Treble  | Image Reverse | OSD Timeout         | System       |
| Saturation |              | Bass    | Image Move    | <b>OSD</b> Rotation |              |
| Hue        |              | Balance | Move Time     | Color Temp.         |              |
| Sharpness  |              | Mute    | WOW           | Reset to            |              |
| _          |              |         |               | Default             |              |
| Reset      |              | Speaker | Advanced Mode | PIP Setting         |              |
|            |              |         | Gamma         |                     |              |
|            |              |         | Color Space   |                     |              |

| Display |  |
|---------|--|
| Red     |  |
| Green   |  |
| Blue    |  |
|         |  |
|         |  |

- User Color Temp:
- (1) There are each 6 pages for the PC module and video module, but the adjustable items might be different.
- (2) The PC module provides PIP function and has to additional adjustable pages for PIP images.
- (3) An adjustable User Color Temp page is added for the video module.
- (4) A selection page is provided for Advanced Mode of the Language and Screen Saver page.
- Note: The User Color Temp. page of the PC module is adjustable. No other adjustable pages are added for the PC module.

8.7.2 Functions of OSD Pages:

(1) Display Page:

| PC                                         | VIDEO                                      |
|--------------------------------------------|--------------------------------------------|
| <b>Ⅲ /// -)) ۞ ≱ ?</b> )                   |                                            |
| 🔆 Brightness - 💶 🔿 + -123-                 | - Brightness + -123-                       |
| • Contrast 123-                            | ) Contrast                                 |
|                                            | Saturation                                 |
| @ Green123-                                | 🗃 Hue - 💳 )+ -123-                         |
|                                            | A Sharpness 123-                           |
| 1 Reset                                    | O Reset                                    |
| Press [Menu] to Next Page O to Select BCIQ | Press (Menu) to Next Page O to Select BENO |

- The brightness, contrast and reset can be adjusted when inputting PC signals. The brightness of the red, green and blue can be adjusted when selecting "User Color Temp" from the Misc. page.
- The brightness, contrast, saturation, hue, sharpness and reset can be adjusted when inputting Video signals.
- (2) Image and AV System Page:

| PC                 |               |            | VIDEO               |                            |
|--------------------|---------------|------------|---------------------|----------------------------|
|                    | - <b>(</b> )) | 🧩 ?        |                     | -) 🚳 😼 ? )                 |
| H.Position         |               | -123-      | Aspect Ratio        | Full                       |
| U.Position         | -             | 123-       | Video Format        | AUTO                       |
| D Phase Adj.       | -             | 123-       | 965                 | NTSC-J                     |
| 🦲 Sync Adj.        | - 6           |            |                     | PAL-M                      |
| Aspect Ratio       | Fill Screen   | One to One |                     | PAL-N                      |
| DPMS               | On            | Off        |                     | SECAM                      |
| Press [Menu] to Ne | ixt Page      | Beng       | Press [Menu] to Nex | t Page O to Select<br>BENQ |

- When inputting PC signals, the horizontal position, vertical position, phrase and synchronous signals can be adjusted, and the aspect ratio and DPMS is enabled or disabled.
- You can adjust the screen and select the signal format you want when Video signals are input. When you don't know which signal format is to be selected, select "Auto Selection". The Display will select the signal format for you automatically.
- The Display provides six aspect ratio formats. You can select the most suitable format for the selected signal source. Press the "◀/▶" keys on the remote controller or the Display to select Full, Fill Aspect Ratio, 4:3 to 16"9, LB to 16:9, LB Subtitles to 16:9 and Anamorphic sequentially.

(3) Audio Page:

| 🖟 Volume   |          | )123-    |
|------------|----------|----------|
| Treble     | -        | )123-    |
| B Bass     | -        | 123-     |
| bo Balance | -        | 123-     |
| 🕤 Mute     | On       | off      |
| G Speaker  | Internal | External |

- The adjustable items of this page, including volume, treble, bass, balance and mute, are same when inputting PC or Video signals. Internal and external speakers can be selected on this page.
- Note: Audio output does not function when the system is only in PC input mode without connecting the enhanced PC module to the sound card output.
- (4) Language and Screen Saver Page:

| PC                                                                                                    | Options in Advanced Mode                                                                                                  |
|----------------------------------------------------------------------------------------------------|----------------------------------------------------------------------------------------------------|
| Language     Language                                                                                                    | Gamma 2.2 2.4 2.6 2.8<br>Color Space NTSC PDP EBU<br>PC User Data Movie<br>Press [Menu] to Next Page O to Select<br>BEENO |
| VIDEO                                                                                                    | Options in Advanced Mode                                                                                                  |
| Canguage English<br>Canguage English<br>Canguage Eng | Color Space NTSC PDP EBU                                                                                                  |

- You can select the languages provided by OSD from the "Language" option. The preset languages of the Display include English, French, German, Italian, Spanish, Portuguese, Simplified Chinese, Traditional Chinese and Japanese.
- To protect the screen of the product, set the "Image Reverse", "Image Move" or "Move Time" function to protect the screen when a static screen is displayed for a long time.

WOW >0

💼 Advanced Mode

Press [Menu] to Next Page

Enable

Disable

Beno

🔘 to Select

Press [Menu] to Next Page

to Select

Bend

- Note: The plasma display is coated with phosphor (same as CRT). When the screen is displaying statically for a long time, an afterimage may appear and affect the quality of the image. The screen saver forces to move the image at a given time to avoid producing afterimage.
- (5) Misc. Page:

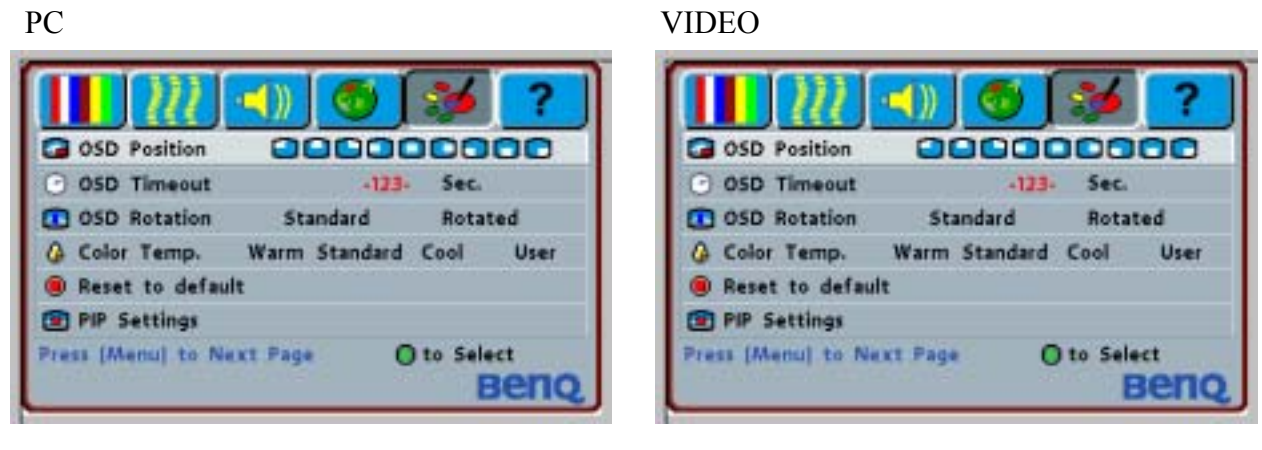

- The function of this page includes OSD Position (9 positions), OSD Timeout, OSD Rotation (by 90°), Color Temp, Reset to Default and PIP Setting.
- The "PIP Setting" option is enabled when inputting PC signals (the Video/S-Video/Component terminals must have input signals for this option). Press the button on the Display or the "▶" key on the remote controller to complete the settings as shown on Fig. 5-1.
- Select "User" from "Color Temp" when inputting Video signals, and press the button on the Display or the "▶" key on the remote controller in the "User Color Temp" option to complete the settings as shown in Fig. 5-2.
  - Note: To select "User" from "Color Temp", your must set the brightness of red/green/blue on the "Display" page.

| (5-1) PIP Setting (for PC mode only | '): |  |
|-------------------------------------|-----|--|
|-------------------------------------|-----|--|

| $\square m$       | (1)) 🚳    | <b>1</b>    | ?     |         | m          | ))       |       | 1      | ?     |
|-------------------|-----------|-------------|-------|---------|------------|----------|-------|--------|-------|
| Ø Brightness      | -         |             | -123- | PIP     | Size       | Off      | Small | Medium | Large |
| O Contrast        | -         |             | -123- | Im PIP  | Source     | AVI      | 5-1   | /ideo  | YCbCr |
| Saturation        | - 6       | +           | -123- | D PIP   | Position   |          |       | 000    | 00    |
| 🙆 Hue             | -         |             | -123- |         |            |          |       |        |       |
| A Sharpness       | - 0       |             | -123- |         |            |          |       |        |       |
| O Reset           |           |             |       |         |            |          |       |        |       |
| Press (Menu) to N | lext Page | O to Select | eno   | Press ( | Menul to M | lext Pag | e     | 1      | Ben   |

- To access the options of the page, select "**PIP Setting**" from the "**Misc.**" page when inputting PC signals.
- The "**Display**" page is same as the "**Display**" page in Video mode. The "**Image**" page is used to enable and disable PIP, set PIP size, PIP source and PIP position.

(5-2) User Color Temp (for AV mode only):

|   | Red   |          | 3+ -123- |
|---|-------|----------|----------|
| 0 | Green |          | )+ -123- |
| - | -7857 | No. sele |          |
|   |       |          |          |

- Access to the input screen of the "User Color Temp" option when inputting Video signals.
- (6) Status:

PC

VIDEO

|                      |              | 2 ?  |                             |     | 2 ? |
|----------------------|--------------|------|-----------------------------|-----|-----|
| Signal Information   | Out of Range |      | Signal Information          |     |     |
| Resolution           | 96d x 96d    | 1250 | 1000 million (1000 million) | 100 |     |
| V Frequency          | -12 Hz-      | 968  | Input Source                | 965 | 965 |
| H Frequency          | -123.45 kHz- | 54   | System                      | %sz | Ris |
| PIP Input            | 965          |      |                             |     |     |
| PIP System           | 965          |      |                             |     |     |
| Press [Menu] to Next | Page         |      | Press (Menu) to Next P      | age |     |

- This page displays resolution and vertical/horizontal frequency when inputting PC signals. When PIP is used, the sub-picture source and systems are also displayed.
- The signal source and system is displayed when inputting Video signals.

9. Optional Accessories:

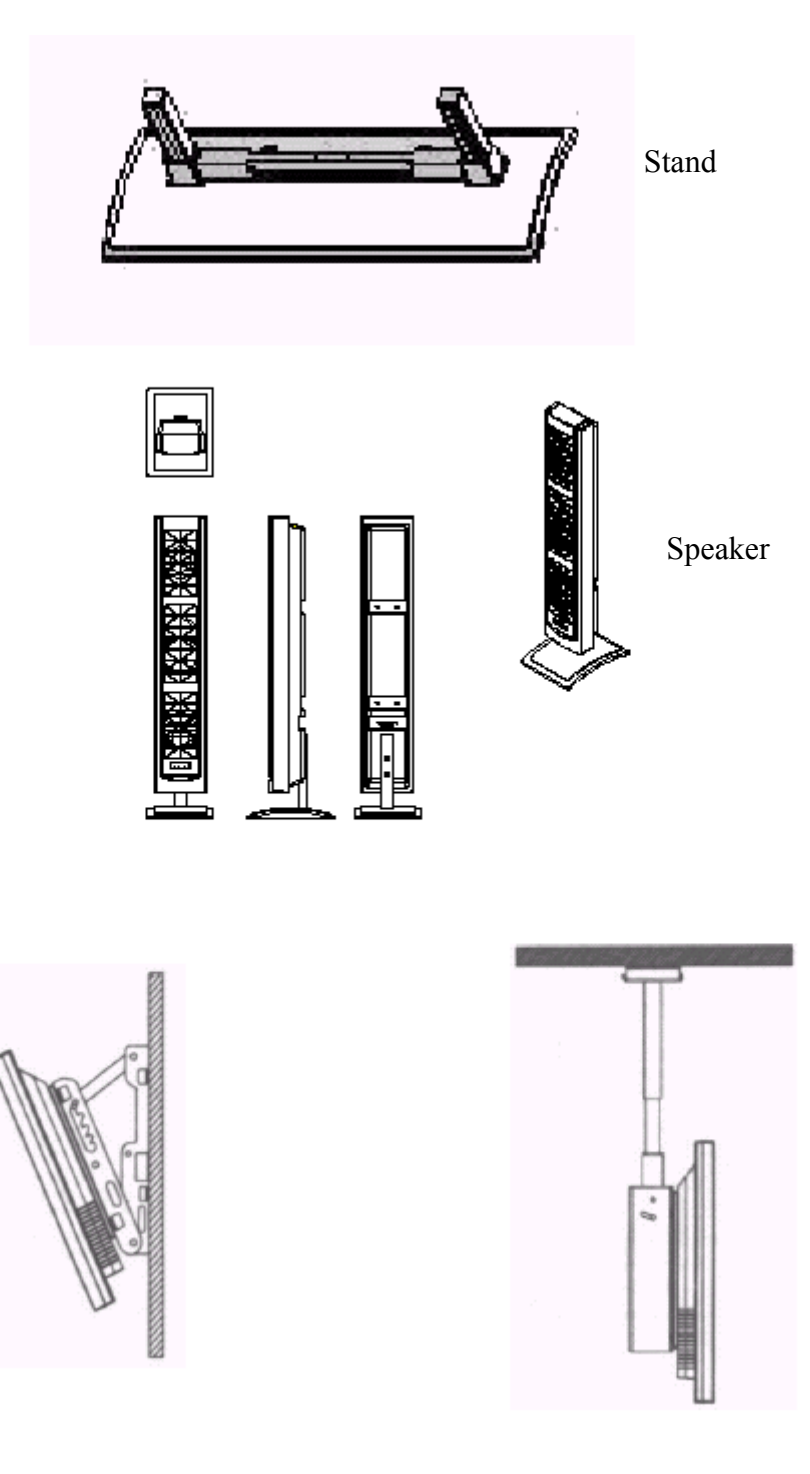

Wall Mount Inclination 0 - 25° adjustable Ceiling Mount

# 10. Specifications

| Model No.               | PD 46WV1                                                                                                    |
|-------------------------|----------------------------------------------------------------------------------------------------|
| Screen Size             | 46" Wide screen                                                                                                    |
| Screen Area             | 1007mm(W) x 567.4mm(H)                                                                                                    |
| Aspect Ratio            | 16:9                                                                                                    |
| External Size           | 1138mm(W) x 691mm(H) x 98mm(D) (w/o seat and handles)                                                                                                    |
| Weight                  | 34kg (w/o Seat)                                                                                                    |
| Resolution              | 852 (H.) x 480(V.) pixels<br>(Each pixel has R/G/B 3-color dots)                                                                                                    |
| Pixel Dot Pitch         | 1.182mm(H.) x 1.182mm(V.)                                                                                                    |
| Color                   | 16.7 millions of colors (R/G/B each 256 scales)                                                                                                    |
| Gray Scale              | 256 (R/G/B each 8-bit)                                                                                                    |
| Brightness (Peak Value) | 350 cd /m2                                                                                                    |
| Contrast (Dark Room)    | 850:1                                                                                                    |
| Viewing Angle           | H.: More than 160°; V.: More than 160°                                                                                                    |
| OSD Languages           | 9 languages<br>(English/French/German/Italian/Spanish/Portuguese/Simplifie<br>d Chinese/Traditional Chinese/Japanese)                                                                                                    |
| Sound                   | SRS Surround                                                                                                    |
| Power Supply            | AC 100V~120V/220V~240V / 50Hz ~ 60Hz                                                                                                    |
| Power Consumption       | 330W (Ordinary)                                                                                                    |
| Input Terminal          | <ul> <li>PC Module <ul> <li>D-Sub 15 Pin (Analog RGB Input)</li> <li>DVI Connector (Digital TMDS Input)</li> <li>D-Sub 9 Pin (RS-232 Terminal)</li> </ul> </li> <li>Video Module <ul> <li>S-Video Input Mini Din 4 Pin Terminal</li> <li>CVBS Input RCA Terminal</li> <li>Component Input Y / Pb(Cb) / Pr(Cr) RCA Terminal</li> <li>2 sets of Left and Right Stereo RCA Terminals</li> <li>CVBS Input BNC Terminal</li> </ul> </li> <li>Enhanced PC Module <ul> <li>D-Sub 15 Pin (Analog RGB Input)</li> <li>BNC 5-axial (Analog RGB Input)</li> <li>D-Sub 15 Pin (Analog RGB Output)</li> <li>PC Sound Input 3.5 jacket Terminal</li> </ul> </li> </ul> |
| Safety Rules            | EMC Class B, UL, CSA, CE                                                                                                    |
| Standard Accessories    | 1 Remote Controller, 4 No. 4 Batteries, 1 AC Line, 1 VGA<br>Line, 1 S-Line, 1 Power Cable, Each 1 User's Manual and<br>Warranty                                                                                                    |

# 11. Factory Settings:

The manufacturer has setup 17 signal modes as shown in the following table: Factory Signal Settings (for RGB mode)

| NO | Resolution<br>Horizontal | Horizontal<br>Frequency<br>(KHz) | Vertical<br>Frequency<br>(Hz) | Dot Clock<br>Frequency<br>(MHz) | Remark    |
|----|--------------------------|----------------------------------|-------------------------------|---------------------------------|-----------|
| 1  | 720×400                  | 31.47                            | 70.08                         | 25.17                           | DOS       |
| 2  | 640×400                  | 37.90                            | 85.00                         | 31.50                           | VESA      |
| 3  | 640×480                  | 31.50                            | 60.00                         | 25.18                           | DOS       |
| 4  | 640×480                  | 35.00                            | 67.00                         | 30.24                           | Mac.(SOG) |
| 5  | 640×480                  | 37.50                            | 75.00                         | 31.50                           | VESA      |
| 6  | 640×480                  | 37.86                            | 72.81                         | 31.50                           | VESA      |
| 7  | 640×480                  | 43.30                            | 85.00                         | 36.00                           | VESA      |
| 8  | 800×600                  | 35.16                            | 56.25                         | 36.00                           | VESA      |
| 9  | 800×600                  | 37.90                            | 60.32                         | 40.00                           | VESA      |
| 10 | 800×600                  | 46.90                            | 75.00                         | 49.50                           | VESA      |
| 11 | 800×600                  | 48.08                            | 72.19                         | 50.00                           | VESA      |
| 12 | 800×600                  | 53.70                            | 85.00                         | 56.25                           | VESA      |
| 13 | 832×624                  | 49.00                            | 74.00                         | 57.27                           | Mac.(H+V) |
| 14 | 1024×768                 | 48.40                            | 60.00                         | 65.00                           | VESA      |
| 15 | 1024×768                 | 56.50                            | 70.00                         | 75.00                           | VESA      |
| 16 | 1024×768                 | 60.00                            | 75.00                         | 78.75                           | VESA      |
| 17 | 1024×768                 | 68.70                            | 85.00                         | 94.50                           | VESA      |

\* When the signal received by the Display exceeds the allowed range, an warning message "Out Of Range" appears on the screen.

\* you can confirm the input signal format by selecting the "Status" option from "OSD Menu".

- 12. Cleaning and Simple Troubleshooting:
  - 12.1 Important:
    - (1) Make sure that the power cable is removed from the jack before cleaning the Display.
    - (2) Don't use volatile solvent (such as toluene, rosin and alcohol) to clean the Display, because such chemical material may damage the housing, screen glass and remote controller, and cause the peeling of the paint.
  - 12.2 Cleaning of Housing and Remote Controller:
    - (1) Use a soft cotton cloth for cleaning.
    - (2) When the housing or remote controller is seriously contaminated, use a soft cloth moistened with diluted neutral cleaner and clean the Display. Wring water out of the cloth before cleaning to prevent water from penetrating into the housing. Wipe the Display with a dry cloth after the cleaning.
  - 12.3 Cleaning of Screen:
    - (1) Use a soft cotton cloth to clean the screen gently.
    - (2) The screen glass is very fragile, so don't scrape it with any sharp object. Don't press or tap the screen to avoid cracking. When the screen is seriously contaminated, use a soft cloth moistened with diluted neutral cleaner and clean the Display. Wring water out of the cloth before cleaning to prevent water from penetrating into the housing. Wipe the Display with a dry cloth after the cleaning.
  - 12.4 Simple Troubleshooting: Check the Display in accordance with the following instructions when it fails. Also check the peripherals to find out the cause of the failure. When the Display doesn't work after you take the measures below, contact with your dealer for assistance.

| Failure                                                            | Measures                                                                                                    |
|--------------------------------------------------------------------|----------------------------------------------------------------------------------------------------|
| Power cannot be turned on.<br>(Power indication does not<br>light) | • Check that both ends of the power cable are plugged into the jacks appropriately.                                                                                                    |
| "No Input Signal" message appears.                                 | <ul> <li>Check that the signal line is connected appropriately.</li> <li>Check that the power of relevant peripherals are turned on.</li> <li>Check that the OSD option selected matches with the input signal.</li> </ul>                                                                                                    |
| The remote controller doesn't function normally.                   | <ul> <li>Check that the polarity of the battery is correct.</li> <li>Check that the batteries do not exhaust. (Use new batteries.)</li> <li>Check that the remote controller is used within its operating range.</li> <li>Check that the remote controller is pointed to the Remote Control window of the Display.</li> <li>Check that there is no obstacles between the remote controller and the Remote Control window.</li> <li>* For more information about the remote controller, refer to Chapter 7.</li> </ul> |
| Flashing spots or stripes appear<br>on the screen.                 | • Check that there is no emitter sources (such as car, train, high voltage cable and neon lamp) or other possible interference sources that may affect your hi-fi equipment.                                                                                                    |
| Image color or quality deteriorates.                               | <ul> <li>Check that all the video settings are completed appropriately, such as brightness), contrast, color and other settings</li> <li>* For more information about video settings, refer to "OSD Functions" of Chapter 7.</li> </ul>                                                                                                    |

| Screen position and size are  | • Check that the screen position and size is adjusted          |
|-------------------------------|----------------------------------------------------------------|
| incorrect.                    | appropriately.                                                 |
| Image or color is incorrect.  | • Check that the signal line is connect appropriately.         |
|                               | • When connecting to PC, you can change the resolution of PC   |
|                               | signal may affect the display of the image.                    |
| The external speaker does not | • Check that the line is connected appropriately.              |
| sound.                        | • Check that the Display is not in "Mute" mode.                |
|                               | • Check that the audio signal lines of the peripherals are     |
|                               | connected appropriately.                                       |
| The power indicator flashes   | • Check that the signal line is fixed appropriately.           |
|                               | • Check that the screen is in a power save state.              |
| The input image and signal is | • Input correct signal                                         |
| not received appropriately.   | * For more information, refer to "Factory Settings" of Chapter |
| "Out of Range" message        | 10.                                                            |
| appears on the screen.        |                                                                |